## CARA MENGGANTI PASSWORD HAPPY-KNOWLEDGEBASE

1. Buka Internet Explorer dan ketik alamatnya seperti pada gambar dibawah ini dan klik D G

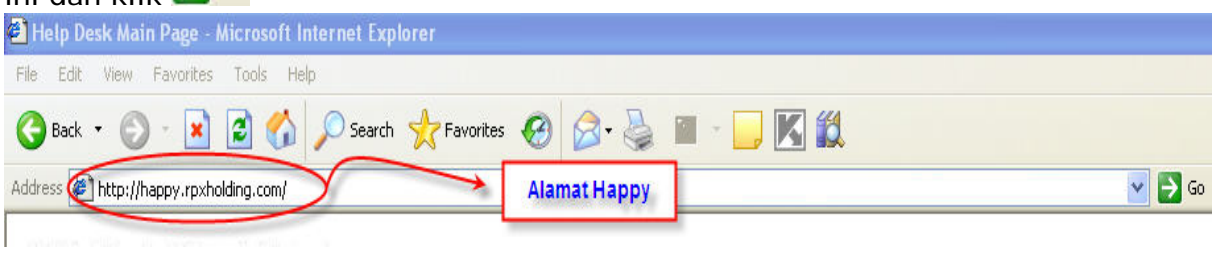

Maka akan muncul tampilan layar sebagai berikut :

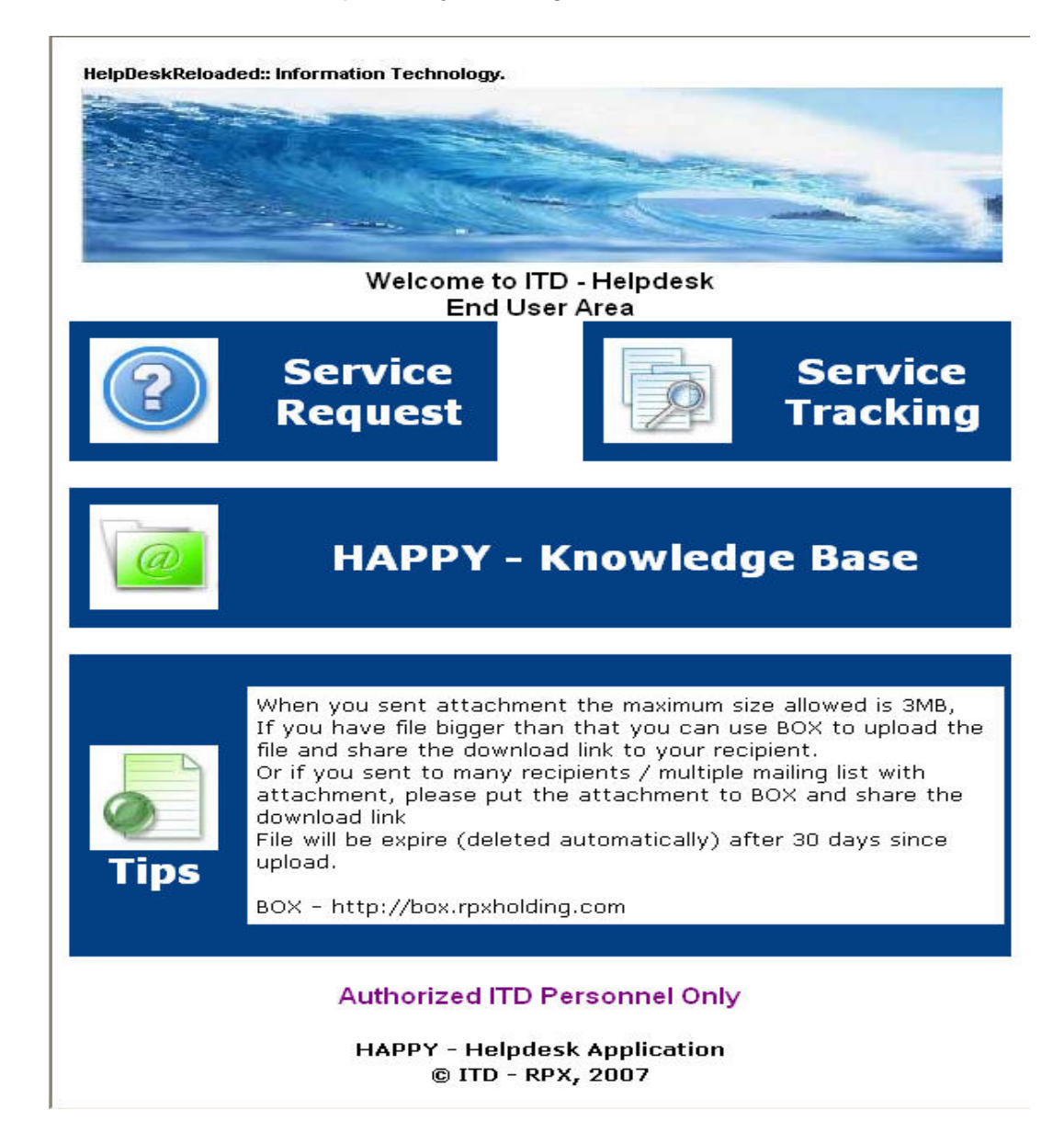

2. Klik "Authorized ITD Personnel Only" maka akan muncul tampilan

Authorized ITD Personnel Only

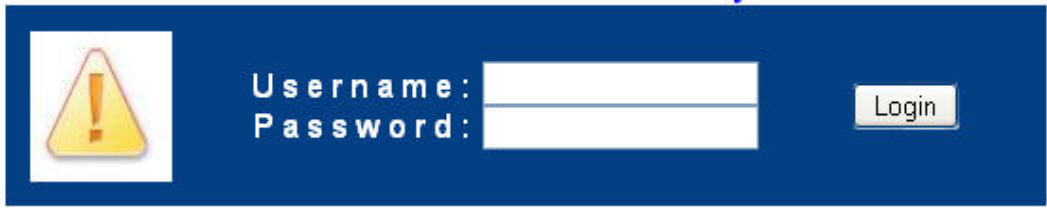

Menu ini hanya digunakan oleh ITD .

- 3. Masukkan user dan password yang telah diberikan , kemudian klik
- 4. Dilayar akan muncul tampilan menu utama sebagai berikut :

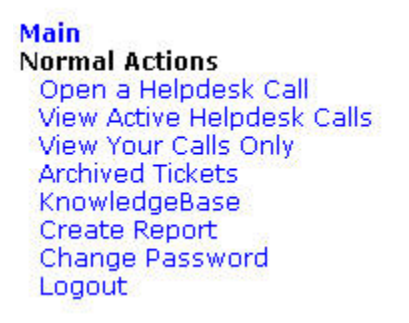

Pilih Menu KnowledgeBase

5. Maka akan muncul tampilan sebagai berikut:

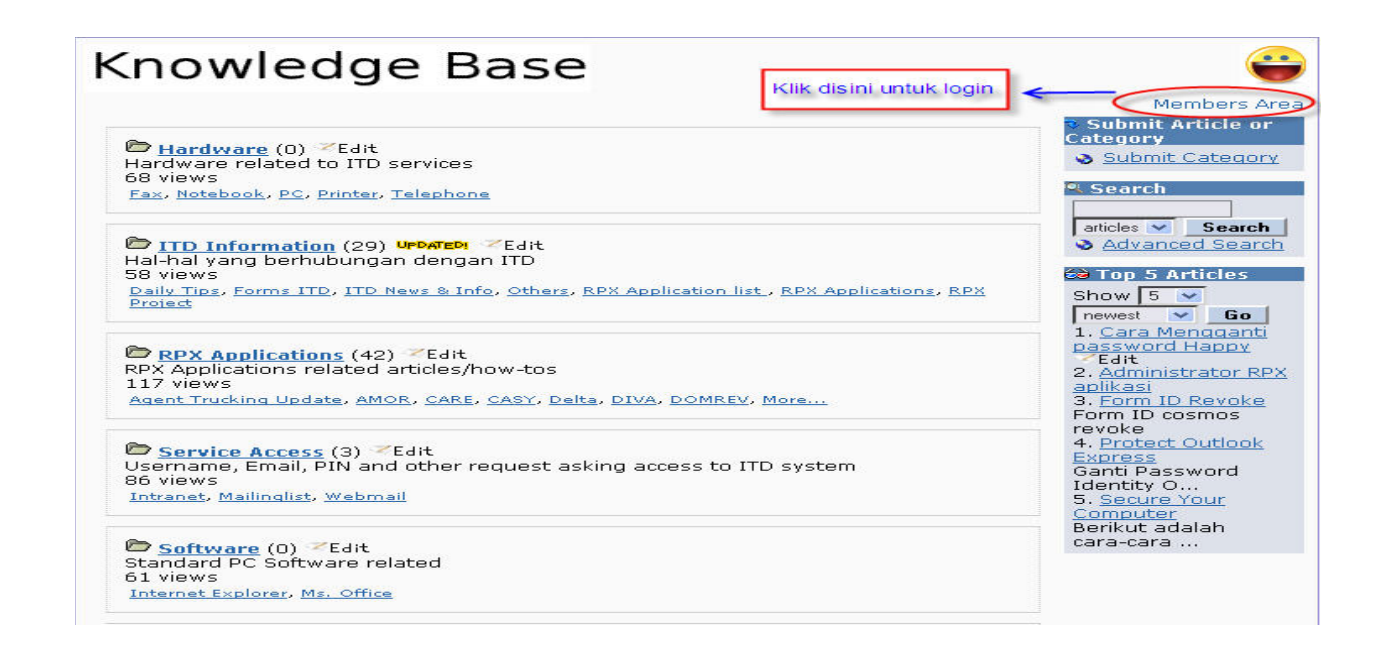

Kemudian akan tampil menu berikut ini

Username: nsutriana Password: ••••• Login Reset Password

Masukan password yang telah diberikan dan klik login

- 6. Setelah selesai login , klik kembali Members Area Pllih menu Options I dan menu Edit Profile
- 7. Pada layar anda akan muncul menu "edit profile " Kemudian lihat pada bagian ,

| Change Password To: (Leave blank to | Masukan password baru |
|-------------------------------------|-----------------------|
| eep current<br>assword)             | -                     |

Setelah selesai menulis password yang baru , klik **Edit Profile** Password anda otomatis akan berubah .....

Proses penggantian password telah selesai silahkan logout dan login kembali untuk mencobanya.

----End----